## **Attention UFS Senior student,**

## So you've checked your PeopleSoft and suddenly there are a few new things you do not understand.

As of the 2021 academic year, the UFS have instituted a process of categorising/determining our students' academic standing. This process enables you as a UFS student to understand your academic standing in relation to your academic performance and progression. All our senior students' academic records have been reviewed and based on the 2020 academic performance across the faculties an indicator put up on your Academic Data Summary (ADS). Now here is <u>what it all means</u>:

| Academic<br>standing colour    | ADS Service<br>Indicator | Status        | What to do (action)                                                                                                    |
|--------------------------------|--------------------------|---------------|----------------------------------------------------------------------------------------------------|
| Green                          | Positive                 | Excellent     | You are on track! You have passed all your 2020 modules and may proceed to register online. Should you however have additional queries, you are welcome to contact the advisors.                                                                                                    |
| Yellow 1 (Y1)<br>Yellow 2 (Y2) | Positive                 | On track      | <ul> <li>Y1: You did not pass all your modules but you are still<br/>on track. Proceed to register online but register the<br/>modules you failed first.</li> <li>Y2: You changed academic programmes (i.e.<br/>completed a DV2 form previously). Check your record<br/>that the relevant credits/recognitions reflect. Proceed<br/>to register online</li> </ul> |
| Orange                         | Negative                 | Priority      | You cannot continue with online registration without<br>having a conversation with your faculty academic<br>advisor. Please contact for support. If you need to<br>change programmes and are uncertain what to<br>change to, contact the CTL general/central academic<br>advisor.                                                                                 |
| Red                            | Negative                 | High Priority | Did you receive communication from the faculty?<br>Did you submit your appeal?<br>You cannot proceed to register unless granted<br>permission by the faculty.<br>Check your ufs4life inbox for all communication.                                                                                                    |

*Note:* In some instances, faculties have categorised students using other colours, (i.e. grey, purple etc.). Please contact your faculty/department for advice, your status has not yet been finalised.

Get in touch with the academic advising offices across the UFS:

| 1. | Visit: <u>www.ufs.ac.za/register</u> | 2. Email: Faculties below | 3. Call: +27 51 401 2444 | 4. WhatsApp: +27 87 240 6370 |
|----|--------------------------------------|---------------------------|--------------------------|------------------------------|
|    |                                      |                           |                          |                              |

| Bloemfont                                                         | tein Campus               | QwaQwa Campus                    |                                                              |  |  |  |  |
|-------------------------------------------------------------------|---------------------------|----------------------------------|--------------------------------------------------------------|--|--|--|--|
| Education                                                         | eduinfo@ufs.ac.za         | Education                        | EDUQQ@ufs.ac.za                                              |  |  |  |  |
| Economic and Management Sciences                                  | emsadvice@ufs.ac.za       | Economic and Management Sciences | emsqqc@ufs.ac.za                                             |  |  |  |  |
| Humanities                                                        | humreg@ufs.ac.za          | Humanities                       | AdviceHumQQ@ufs.ac.za                                        |  |  |  |  |
| Health Sciences                                                   | StudentAdminFHS@ufs.ac.za | Natural and Agricultural         | <u>naturalscienceqq@ufs.ac.za /</u><br>nasadvising@ufs.ac.za |  |  |  |  |
| Law                                                               | Lawadvising@ufs.ac.za     | Sciences                         |                                                              |  |  |  |  |
| Natural and Agricultural <u>nasadvising@ufs.ac.za</u><br>Sciences |                           | Central Advising (CTL)           | advisingqq@ufs.ac.za                                         |  |  |  |  |
| Theology and Religion                                             | theology@ufs.ac.za        | South Campus                     |                                                              |  |  |  |  |
| Central Advising (CTL)                                            | advising@ufs.ac.za        | Access                           | advisingsc@ufs.ac.za                                         |  |  |  |  |
| T: +27 51 401 7421   E: advising@ufs.ac.za   www.ufs.ac.za        |                           |                                  |                                                              |  |  |  |  |
| f UFSUV   У UFSweb   🔠 UFSweb   🞯 ufsuv                           |                           |                                  |                                                              |  |  |  |  |

Inspiring excellence. Transforming lives.

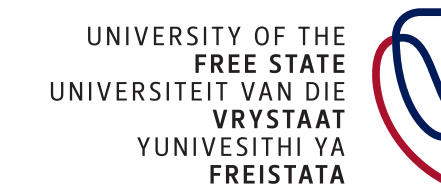

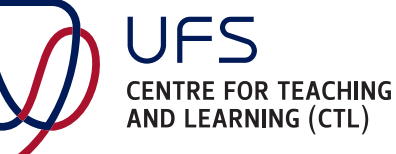